# **ECLâaS**

#### Who needs to set up an Office 365 account?

All enrolled learners are required to set up their Microsoft Office 365 learner account.

#### When should I set up MS Office 365 learner account?

You should set up MS Office 365 account as soon as you receive your login credentials in the email.

# Microsoft Office 365 Learner Account Setup

What is Microsoft Office 365 and how can it benefit you as a learner in your learning journey?

Office 365 is a suite of Microsoft tools, including Word, Excel, PowerPoint, Outlook, and more, providing online and offline access. Office 365 will enable you to:

- Stay updated with important emails by accessing your Outlook email account.
- Attend scheduled meetings, communicate with trainers and peers, and collaborate through file sharing using Microsoft Teams.
- Efficiently complete your assignments and projects by utilizing the web versions of Word, PowerPoint, and Excel."

#### Key Steps Covered in this Guide:

- 1. Sign into Office 365
- 2. Set up Microsoft Authenticator App
- 3. Set up two step verification with your phone.

#### **Guide Instruction**

- Green highlights: Indicates an action being performed on the screen.
- The blue highlights indicate areas on the screen that are explained in the instructions.

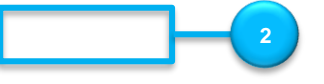

### 1. Sign into Office 365

1. Enter "office.com" in the navigation bar and press Enter. (You can use any web browser, such as Google Chrome or Microsoft Edge.)

| $\leftrightarrow \rightarrow \mathbf{C}$ G Search Google or type a URL |                                                      |                                                | < 🗠 ☆ 🗖 🌒 ।                                |
|------------------------------------------------------------------------|------------------------------------------------------|------------------------------------------------|--------------------------------------------|
| Shttps://online.news. Sumacing cooperations of regular fe              | edback 🚱 Master in Education 🚱 Tasks - Project Web 🕻 | International News 🕲 History 📀 INFOGRAPHIC: Wh | The why and how o Y They Actually Plan t * |
|                                                                        |                                                      |                                                | Gmail Images 🔢 🚳                           |
|                                                                        | Goo                                                  | ogle                                           |                                            |
|                                                                        | Q Search Google or type a URL                        | Ŷ                                              |                                            |
|                                                                        | Add er                                               | Portcut                                        |                                            |
|                                                                        |                                                      |                                                | Customize Chrome                           |

2. To sign in, navigate to the Microsoft 365 home page and click on the "Sign in" option.

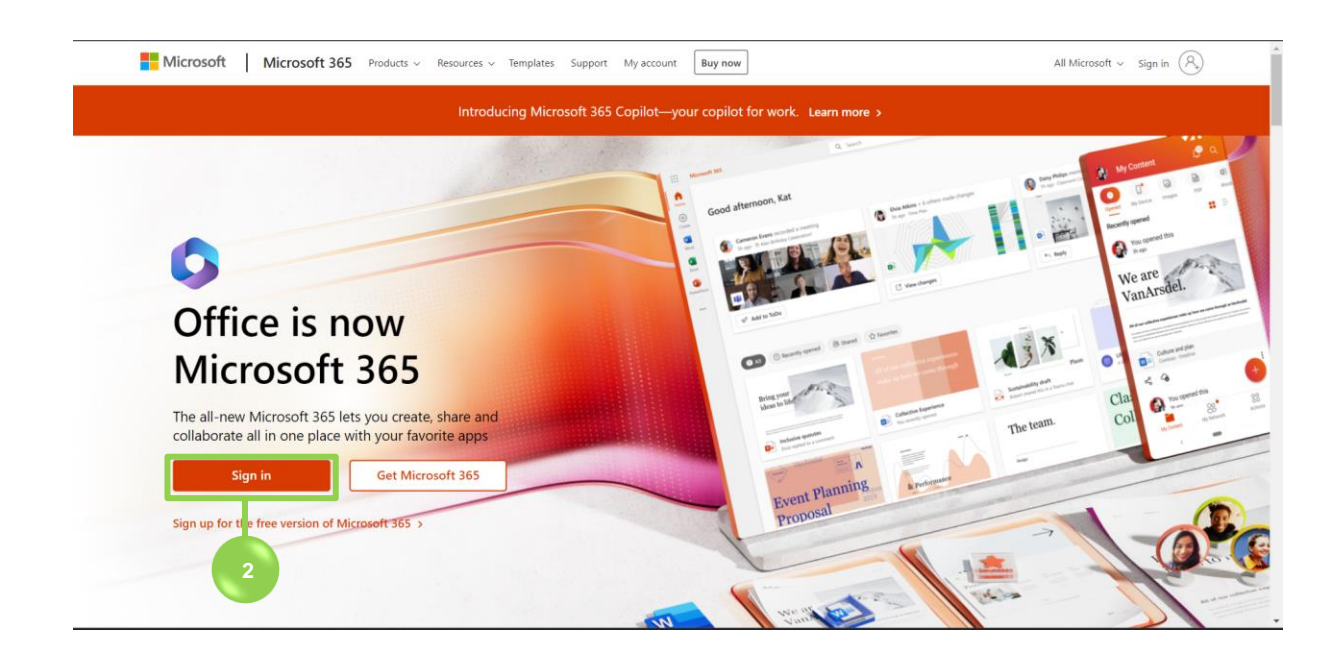

| Microsoft Sign in AWS-0822A-014@learning.educlaas.com No account? Create onel Can't access your account? |                                |
|----------------------------------------------------------------------------------------------------|--------------------------------|
| Back Next<br>Sign-in options                                                                             |                                |
|                                                                                                    | Terms of use Privacy & cookies |

3. Enter the learner ID, which serves as your Username, and proceed by clicking "Next".

4. Enter the temporary password provided to you and proceed by selecting the "Sign in" option.

| Microsoft<br>c aws-0822a-014@learning.educlaas.com<br>Enter password<br>Forgot my password<br>Sign in |              |                   |  |
|----------------------------------------------------------------------------------------------------|--------------|-------------------|--|
| 4                                                                                                    | Terms of use | Privacy & cookies |  |

# 2. Set up Microsoft Authenticator App

5. To authenticate and secure your account, please download the Microsoft Authenticator app on your mobile device and follow the instructions provided here.

| Hicrosoft                                                                                                    |                                |
|----------------------------------------------------------------------------------------------------|--------------------------------|
| aws-0822a-014@learning.educlaas.com                                                                                                    |                                |
| Action Required                                                                                                    |                                |
| Your organization requires additional security<br>information. Follow the prompts to download and<br>set up the Microsoft Authenticator app. |                                |
| Use a different account                                                                                                    |                                |
| Learn more about the Microsoft Authenticator app                                                                                             |                                |
| You have 14 days until this is required.                                                                                                    |                                |
| Ask later Next 5                                                                                                    |                                |
|                                                                                                    |                                |
|                                                                                                    |                                |
|                                                                                                    |                                |
|                                                                                                    | Terms of use Privacy & cookies |

6. After installing the Microsoft Authenticator app, proceed by selecting the "**Next**" option.

| Keep your acc<br>ar organization requires you to set up the<br>Method 1 or<br>App                                                                           | following methods of proving who yo<br>of 2: App<br>2<br>Phone                                                               | ou are.                                                                                                    |                                                                                                    |
|----------------------------------------------------------------------------------------------------|----------------------------------------------------------------------------------------------------|----------------------------------------------------------------------------------------------------|----------------------------------------------------------------------------------------------------|
| ur organization requires you to set up the Method 1 of App                                                                                                  | following methods of proving who ye<br>of 2: App<br>2<br>Phone                                                               | ou are.                                                                                                    |                                                                                                    |
| Method 1 (<br>App                                                                                                    | of 2: App<br>2<br>Phone                                                                                                    |                                                                                                    |                                                                                                    |
| App                                                                                                    | 2<br>Phone                                                                                                    |                                                                                                    |                                                                                                    |
|                                                                                                    |                                                                                                    |                                                                                                    |                                                                                                    |
| Start by getting the app<br>On your phone, install the Microsoft Au<br>After you install the Microsoft Authenti<br>I want to use a different authenticator. | uthenticator app. Download now<br>icator app on your device, choose "Ne<br>app                                               | ext".                                                                                                    | 6                                                                                                    |
|                                                                                                    | On your phone, install the Microsoft A<br>After you install the Microsoft Authent<br>I want to use a different authenticator | On your phone, install the Microsoft Authenticator app. Download now<br>After you install the Microsoft Authenticator app on your device, choose "N<br>I want to use a different authenticator app | On your phone, install the Microsoft Authenticator app. Download now<br>After you install the Microsoft Authenticator app on your device, choose "Next".<br>I want to use a different authenticator app. |

7. After opening the Microsoft Authenticator app, add a new account by selecting the "Work or school" option, and then proceed by choosing the "Next" option.

| eduCLaaS Pte Ltd |                                                                                   |                                                              | ? |
|------------------|-----------------------------------------------------------------------------------|--------------------------------------------------------------|---|
|                  | Keep your ac<br>Your organization requires you to set up th                       | CCOUNT SECURE<br>e following methods of proving who you are. |   |
|                  | Method<br>App                                                                     | 2 Phone                                                      |   |
|                  | Microsoft Authenticator Set up your account If prompted, allow notifications. The | n add an account, and select "Work or school".<br>Back Next  | 7 |
|                  |                                                                                   |                                                              |   |

8. Scan the QR code using the Microsoft Authenticator app to connect with your account, and then click "Next" to proceed.

| eduCLaaS Pte Ltd |                                                                                                    | ? |
|------------------|----------------------------------------------------------------------------------------------------|---|
|                  | Keep your account secure                                                                                                    |   |
|                  | Method 1 of 2: App                                                                                                    |   |
|                  | 2<br>App Phone                                                                                                    |   |
| N                | Microsoft Authenticator                                                                                                    |   |
|                  | Scan the QR code Use the Microsoft Authenticator app to scan the QR code. This will connect the Microsoft Authenticator app with your account. |   |
|                  | After you scan the QR code, choose "Next".                                                                                                    |   |
|                  |                                                                                                    |   |
|                  | Can't scan image? Back Next 8                                                                                                    |   |

9/13/2023

| eduCLaaS Pte Ltd |                                                                                                    | ? |
|------------------|----------------------------------------------------------------------------------------------------|---|
|                  | Keep your account secure<br>Your organization requires you to set up the following methods of proving who you are.                                          |   |
|                  | Method 1 of 2: App<br>2<br>App Phone                                                                                                    |   |
|                  | Microsoft Authenticator          Let's try it out         Approve the notification we're sending to your app by entering the number shown below.         48 |   |
|                  |                                                                                                    |   |

9. Approve the authentication on your phone and then proceed by selecting "Next" to continue.

**10.** After approving the notification, click "**Next**" to proceed.

| eduCLaaS Pte Ltd |                                                              |                                                           | ?  |
|------------------|--------------------------------------------------------------|-----------------------------------------------------------|----|
|                  | Keep your ac<br>Your organization requires you to set up the | COUNT SECURE<br>following methods of proving who you are. |    |
|                  | Method 1                                                     | of 2: App<br>2<br>Phone                                   |    |
|                  | Microsoft Authenticator                                      |                                                           |    |
|                  |                                                              | Back Next                                                 | 10 |
|                  |                                                              |                                                           |    |
|                  |                                                              |                                                           |    |

# 3. Set up Phone Authentication

**11.** Please enter your phone number as a secondary verification method, then select "**Next**" to continue.

| Keep your account secure   Tor organization requires you to set up the following methods of proving who you are.   Method 2 of 2: Phone   Phone   Phone   You can prove who you are by testing a code to your phone.   What phone number would you like to use?   Singapore (+65)   Test me a code   Message and data rates may apply. Choosing Next means that you agree to the Terms of service and Privacy   Interm a code Message and data rates may apply. Choosing Next means that you agree to the Terms of service and Privacy Interm a code Message and data rates may apply. Choosing Next means that you agree to the Terms of service and Privacy Interm a code Message and data rates may apply. Choosing Next means that you agree to the Terms of service and Privacy Interm a cookies statement. | eduCLaaS Pte Ltd |                                                                                                    | ? |
|----------------------------------------------------------------------------------------------------|------------------|----------------------------------------------------------------------------------------------------|---|
| Method 2 of 2: Phone<br>Phone<br>Phone<br>Vou can prove who you are by testing a code to your phone.<br>What phone number would you like to use?<br>Singapore (+65) 1234 5646<br>© Text me a code<br>Message and data rates may apply. Choosing Next means that you agree to the Terms of service and Privacy<br>and cookies statement.<br>Next                                                                                                    |                  | Keep your account secure<br>Your organization requires you to set up the following methods of proving who you are.                                               |   |
| Phone<br>You can prove who you are by testing a code to your phone.<br>What phone number would you like to use?<br>Singapore (+65)  Tata 5646<br>Text me a code<br>Message and data rates may apply. Choosing Next means that you agree to the Terms of service and Privacy<br>and cookies statement.                                                                                                    |                  | Method 2 of 2: Phone                                                                                                    |   |
| Singapore (+65)       1234 5646         Image: Text me a code       Text me a code         Message and data rates may apply. Choosing Next means that you agree to the Terms of service and Privacy and cookles statement.       Next                                                                                                    |                  | Phone You can prove who you are by texting a code to your phone. What phone number would you like to use?                                                        |   |
| Text me a code Message and data rates may apply. Choosing Next means that you agree to the Terms of service and Privacy and cookies statement.      Next                                                                                                    |                  | Singapore (+65) v 1234 5646                                                                                                    |   |
|                                                                                                    |                  | Text me a code Message and data rates may apply. Choosing Next means that you agree to the Terms of service and Privacy and cookies statement.      Next      11 |   |
| I want to set up a different method                                                                                                    |                  | I want to set up a different method                                                                                                    |   |

12. A verification code will be sent to your phone. Enter the code in the designated field here and click "**Next**" to proceed.

| eduCLaaS Pte Ltd |                                                                                         |                           |    | ? |
|------------------|-----------------------------------------------------------------------------------------|---------------------------|----|---|
|                  | Keep your account sec<br>Your organization requires you to set up the following method  | s of proving who you are. |    |   |
|                  | Method 2 of 2: Phone                                                                    | Phone                     |    |   |
|                  | Phone<br>We just sent a 6 digit code to +91 9952712861. Enter the code below.<br>573254 |                           |    |   |
|                  | Resend code                                                                             | Back Next                 | 12 |   |
|                  | Lwant to set up a different method                                                      |                           |    |   |
|                  |                                                                                         |                           |    |   |
|                  |                                                                                         |                           |    |   |

| eduCLaaS Pte Ltd |                                                                                                    | ? |
|------------------|----------------------------------------------------------------------------------------------------|---|
|                  | Keep your account secure<br>Your organization requires you to set up the following methods of proving who you are. |   |
|                  | Method 2 of 2: Phone                                                                                               |   |
|                  | Phone                                                                                                    |   |
|                  | SMS vermed, rour phone was registered successituity.                                                               |   |
|                  |                                                                                                    |   |
|                  |                                                                                                    |   |
|                  |                                                                                                    |   |

13. The SMS verification process has been successfully completed, and your phone has been registered. Click "Next" to proceed further.

14. The security setup is complete. Click "**Done**" to proceed further.

| Keep your account secure                                                                          |    |
|---------------------------------------------------------------------------------------------------|----|
| Your organization requires you to set up the following methods of proving who you are.            |    |
| Method 2 of 2: Done                                                                               |    |
|                                                                                                   |    |
| App Phone                                                                                         |    |
|                                                                                                   |    |
| Success!                                                                                          |    |
| Great job! You have successfully set up your security info. Choose "Done" to continue signing in. |    |
| Default sign-in method:                                                                           |    |
| Microsoft Authenticator                                                                           |    |
| Done                                                                                              | 14 |
|                                                                                                   |    |
|                                                                                                   |    |
|                                                                                                   |    |
|                                                                                                   |    |

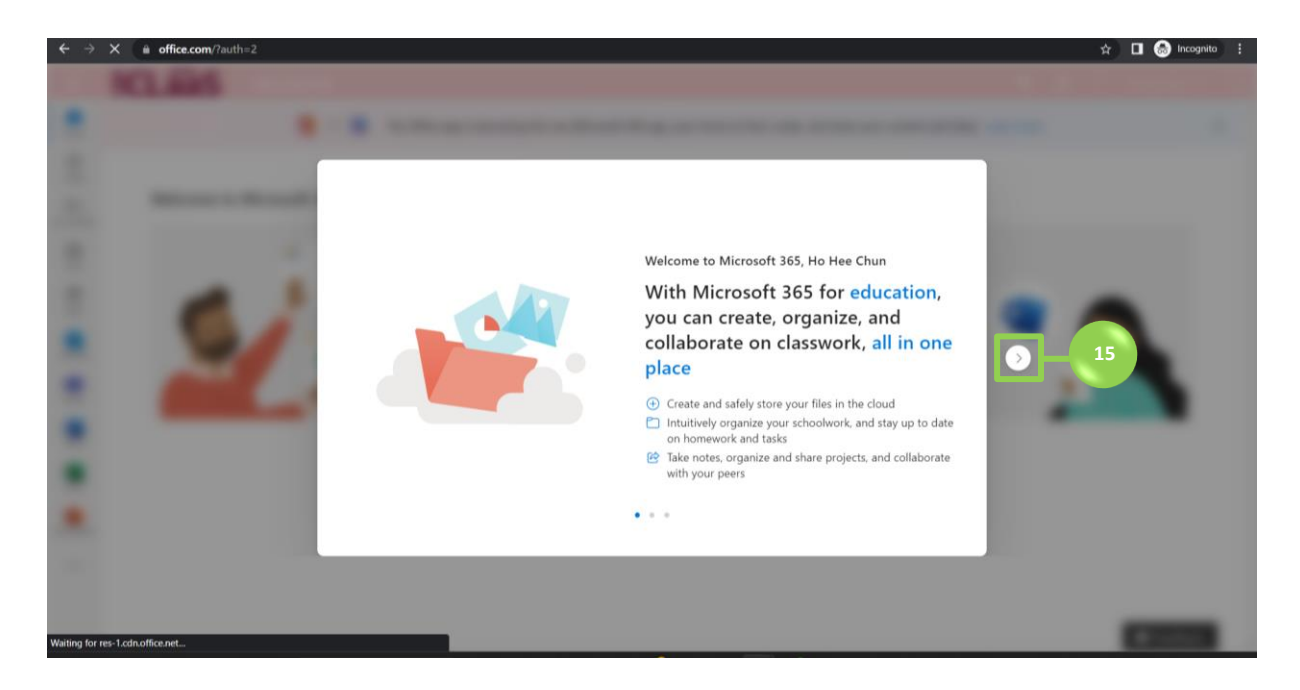

15. Your Office 365 account has been successfully activated. Please click the arrow to continue.

16. To access your learner email inbox, you can easily locate and click on the "**Outlook**" option in the left navigation bar. Furthermore, the **Teams** web app is also accessible from the same navigation bar. *If required, you can conveniently access the web versions of Word, Excel, and PowerPoint directly from this panel as well.* 

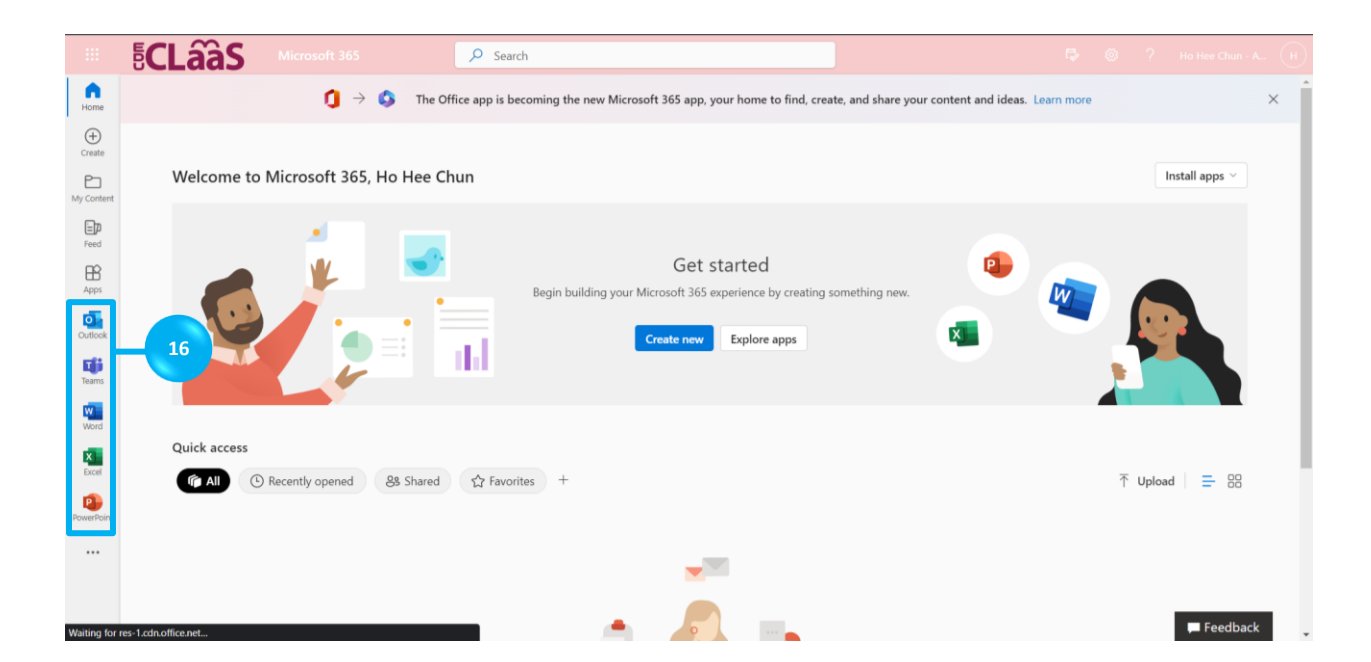